### Non-Confidential Form ~ Marriage

Municipal Clerks can now print a system-filled Non-Confidential Form, by case.

A. Select the **Correspondence** link under **Other Links**.

| Marriage Registration Menu |
|----------------------------|
| License                    |
| Party A                    |
| Party A Parents            |
| Party A Other Information  |
| Party A Attributes         |
| Party B                    |
| Party B Parents            |
| Party B Other Information  |
| Party B Attributes         |
| Local Official             |
| Marriage                   |
| Officiant                  |
| Filing Official            |
| Registrar                  |
| Identifiers                |
| Other Links                |
| Assign Status              |
| Attachments                |
| Print Forms                |
| Comments                   |
| Correspondence             |
| Event and Issuance History |
| Geo Codes                  |
| Issue This Record          |
| Validate Registration      |

B. In the Correspondence box as show below, click on the **New Correspondence** button. (Do NOT click on the blue links (64-bit or 32-bit).

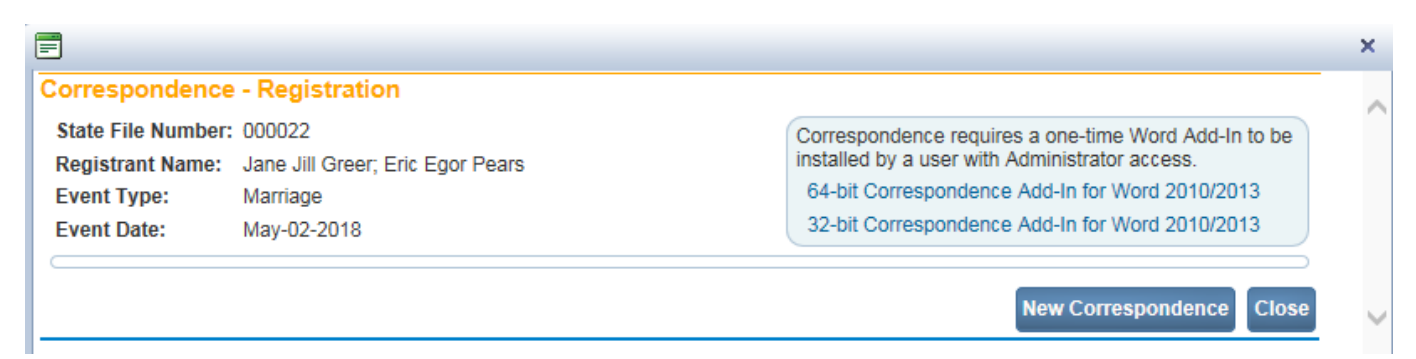

C. The **Marriage Non Confidential Form** template will appear as shown below. Click on the **Select** button.

# Non-Confidential Form ~ Marriage

| Correspondence                    | ×                 | ¢ |
|-----------------------------------|-------------------|---|
| New Correspondence - Registration | /                 |   |
| Template                          |                   |   |
| Marriage Non Confidential Form    | Select            |   |
|                                   | Total Records : 1 |   |
|                                   | Return            | ~ |

#### D. Then click on the **Download** button as shown below.

| Correspondence                                                       |                                                              |              |                      |                                                                                                    | ×    |
|----------------------------------------------------------------------|--------------------------------------------------------------|--------------|----------------------|----------------------------------------------------------------------------------------------------|------|
| Correspondence - Registration                                        |                                                              |              |                      | _                                                                                                    |      |
| State File Number:<br>Registrant Name:<br>Event Type:<br>Event Date: | : 000022<br>Jane Jill Greer; Eric<br>Marriage<br>May-02-2018 | : Egor Pears |                      | Correspondence requires a one-time Word Add-In to be<br>installed by a user with Administrator access.<br>64-bit Correspondence Add-In for Word 2010/2013<br>32-bit Correspondence Add-In for Word 2010/2013 |      |
| Description                                                          |                                                              | File         | Date Entered         | Entered by                                                                                                    |      |
| Marriage Non Cont                                                    | fidential Form                                               | Download     | Jun-27-2018 08:37 AM | Betsy Bangor, City of Bangor Maine Delete                                                                                                    |      |
|                                                                      |                                                              |              |                      | New Correspondence Close                                                                                                    | se 🗸 |

E. Then click on the OPEN button.

| Do you want to open or save Marriage Non Confidential Form.docx from gatewaytest.state.me.us? | Open | Save 🔻 | Cancel | × |
|-----------------------------------------------------------------------------------------------|------|--------|--------|---|
|                                                                                               |      |        |        | _ |

The Non-Confidential form can then be printed.

## Non-Confidential Form ~ Marriage

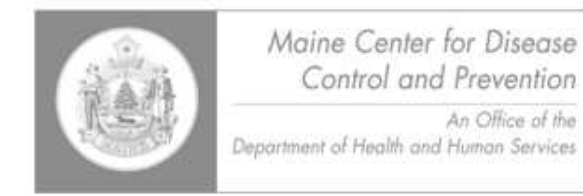

Maine Center for Disease Control and Prevention (Maine CDC) 220 Capitol Street 11 State House Station Augusta, Maine 04333-0011 (207) 287-3771 Fax : (207) 287-1093 TTY Users: Dial 711 (Maine Relay)

### Non-Confidential Information

Place Intentions Filed (Issuing Office): City of Augusta

Date of Intentions Filed: 05/02/2018

Date of Intended Marriage: May 02, 2018

#### Party A

Current First Name, Middle Name(s), Last Name, Suffix-Jr., etc.

Jane Jill Greer

Party B

Current First Name, Middle Name(s), Last Name, Suffix-Jr., etc.

Eric Egor Pears